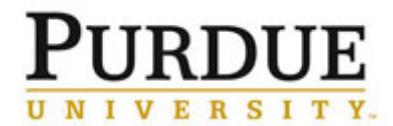

This QRC outlines the steps to manage a center in iLab. Centers are a method for providing a specific group of labs or users specific rates/pricing for certain recharge facilities.

| Access iLab                                                                                                    |                                                                                                    |  |  |  |
|----------------------------------------------------------------------------------------------------|----------------------------------------------------------------------------------------------------|--|--|--|
| Go to the iLab solutions site<br>using the direct link or the <u>One</u><br><u>Purdue Portal</u> and login using<br>your Boilerkey credentials. Help<br>logging in to iLab using<br>Boilerkey <u>can be found here</u> .                                                                                                    | purdue.ilabsolutions.com         Lab Management         iLab         ★★★★★ (0)                                                                                                    |  |  |  |
| Access Desired Center                                                                                                    |                                                                                                    |  |  |  |
| Click <b>My Centers</b> .                                                                                                    | <ul> <li>Core Facilities         <ul> <li>My Cores</li> <li>View Requests</li> <li>View Funds</li> <li>My Centers</li> <li>Invoices</li> <li>Time Entry</li> </ul> </li> </ul>                                                                                                    |  |  |  |
| Click the <b>name</b> of the desired<br>center for which you have<br>access.                                                                                                    | Center Name         College of Agriculture         Purdue Cancer Center         Chemistry Department - Glass Shop         Chemistry Department - Machine Shop         Biological Sciences Department         Confocal Center                                                                                                    |  |  |  |
| Remove Center Members                                                                                                    |                                                                                                    |  |  |  |
| Click <b>Research Groups</b> tab.                                                                                                    | Center Research Groups Cores Administrators Price Types Subsidies                                                                                                    |  |  |  |
| Click the <b>red</b> ' <b>x</b> ' to delete lab<br>from center.<br><u>NOTE</u> : All users under that PI<br>will no longer have access to<br>special rates/pricing based on<br>membership in the center.                                                                                                    | Cameron, Stephen (PUR) Lab                                                                                                    |  |  |  |
| Center membership should exist at the PI or Lab level, when possible.                                                                                                    |                                                                                                    |  |  |  |
| Click the name of the desired<br>center for which you have<br>access.<br>Remove Center Members<br>Click Research Groups tab.<br>Click the red 'x' to delete lab<br>from center.<br><u>NOTE</u> : All users under that PI<br>will no longer have access to<br>special rates/pricing based on<br>membership in the center.<br>Add Center Members<br>Center membership should exist a | All Centers You Manage         Center Name         College of Agriculture         Purdue Cancer Center         Chemistry Department - Glass Shop         Chemistry Department - Machine Shop         Biological Sciences Department         Confocal Center         Center Research Groups         Cores       Administrators         Price Types       Subsidies |  |  |  |

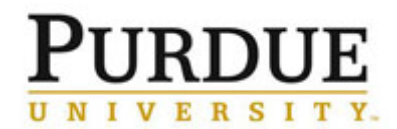

| Under <b>Search for a Group</b> ,<br>begin entering <b>Lab name</b> .<br>Results appear automatically.<br>Click to select desired lab. | Search for a Group:<br>ilab<br>ilab<br>iLab Admin (PUR) Lab | ×                                |            |  |
|----------------------------------------------------------------------------------------------------|-------------------------------------------------------------|----------------------------------|------------|--|
| Click Add.                                                                                                    | Group Name<br>iLab Admin (PUR) Lab                          | Institution<br>Purdue University | Add<br>Add |  |
| All members of the selected lab will now receive pricing based on center membership, where applicable.                                 |                                                             |                                  |            |  |
| Create A New Center                                                                                                    |                                                             |                                  |            |  |
| The creation of a center must be done by iLab. To request a center, email <u>ilabhelp@purdue.edu</u> .                                 |                                                             |                                  |            |  |